## Reading Gradescope Gradesheets

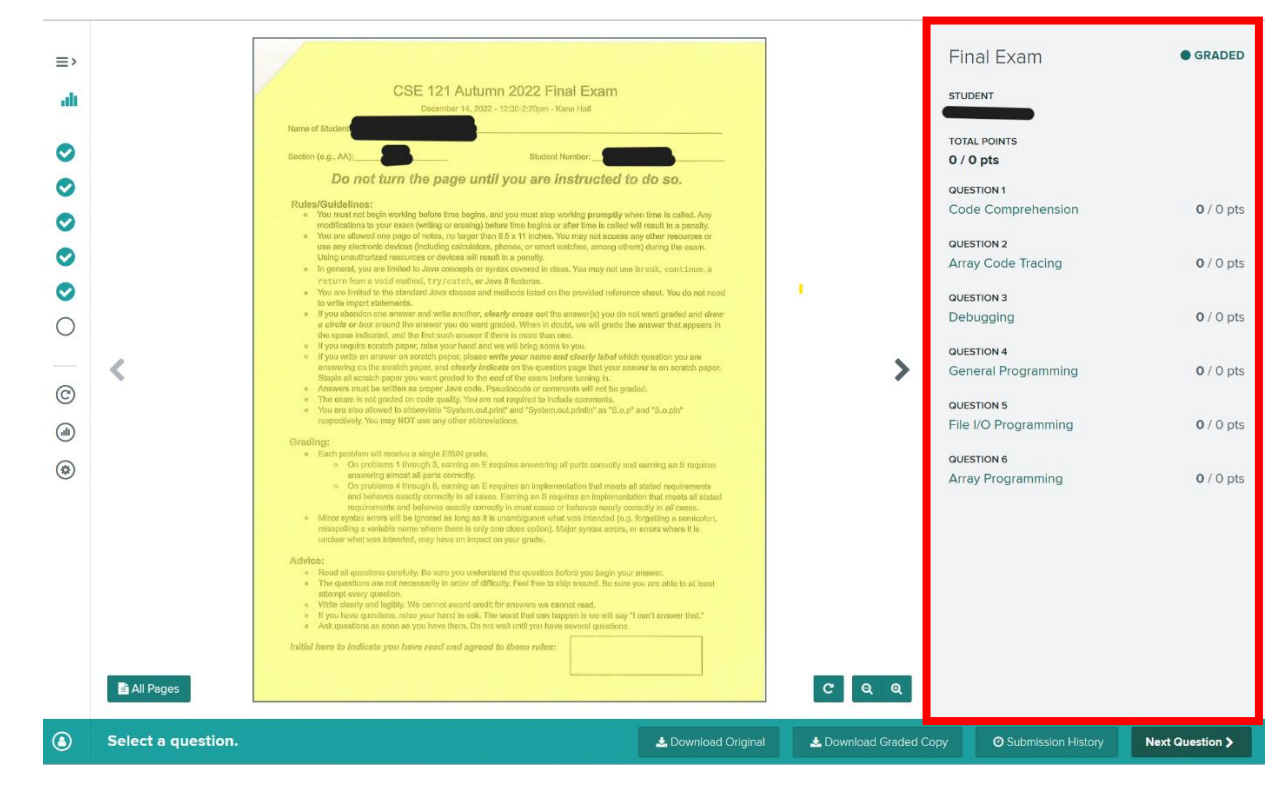

Gradesheets appear on the right-hand side of the window.

All questions have been set to 0 points. To see your ESN grade for a question, click on the question name, or click "Next Question" at the bottom right of the window to go through questions in order.

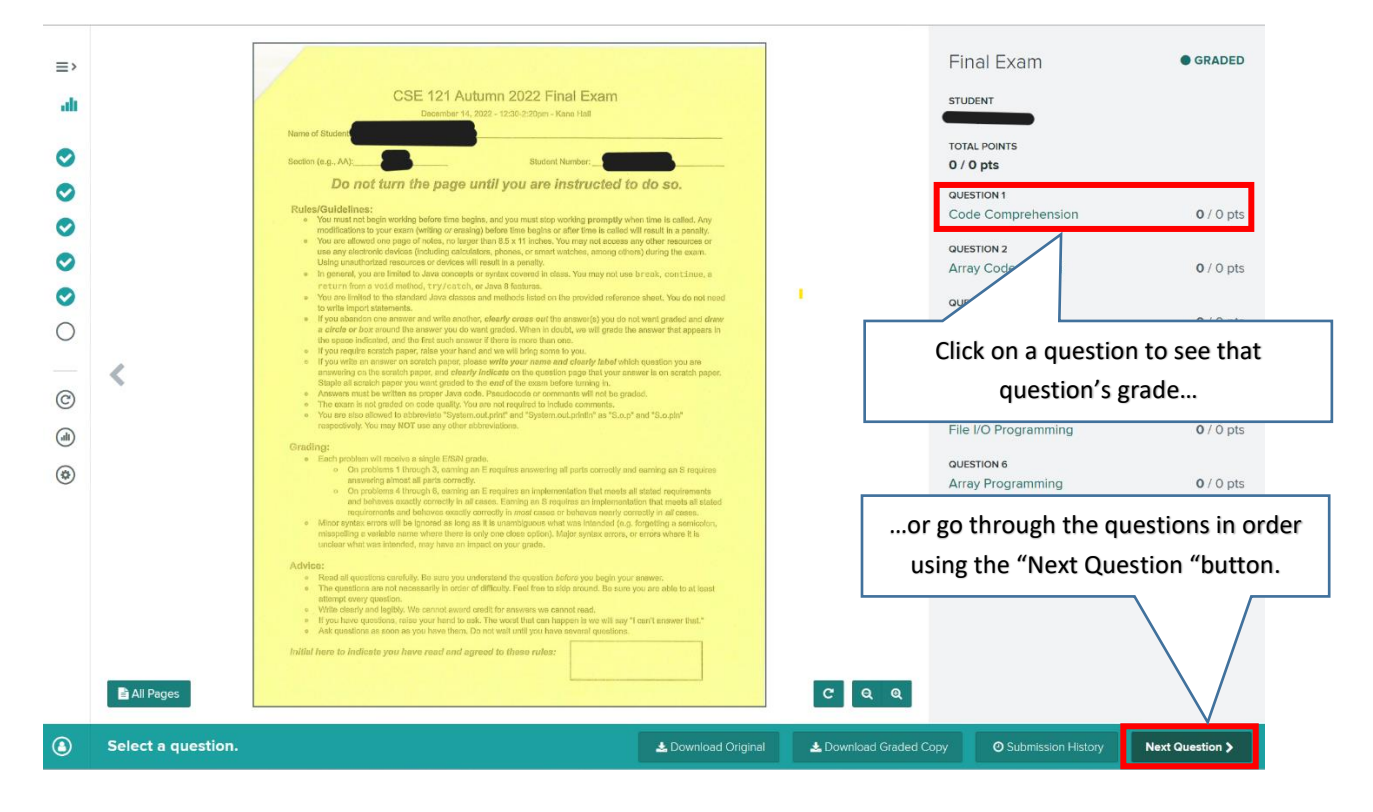

A checkmark will appear next to the grade you received for each question.

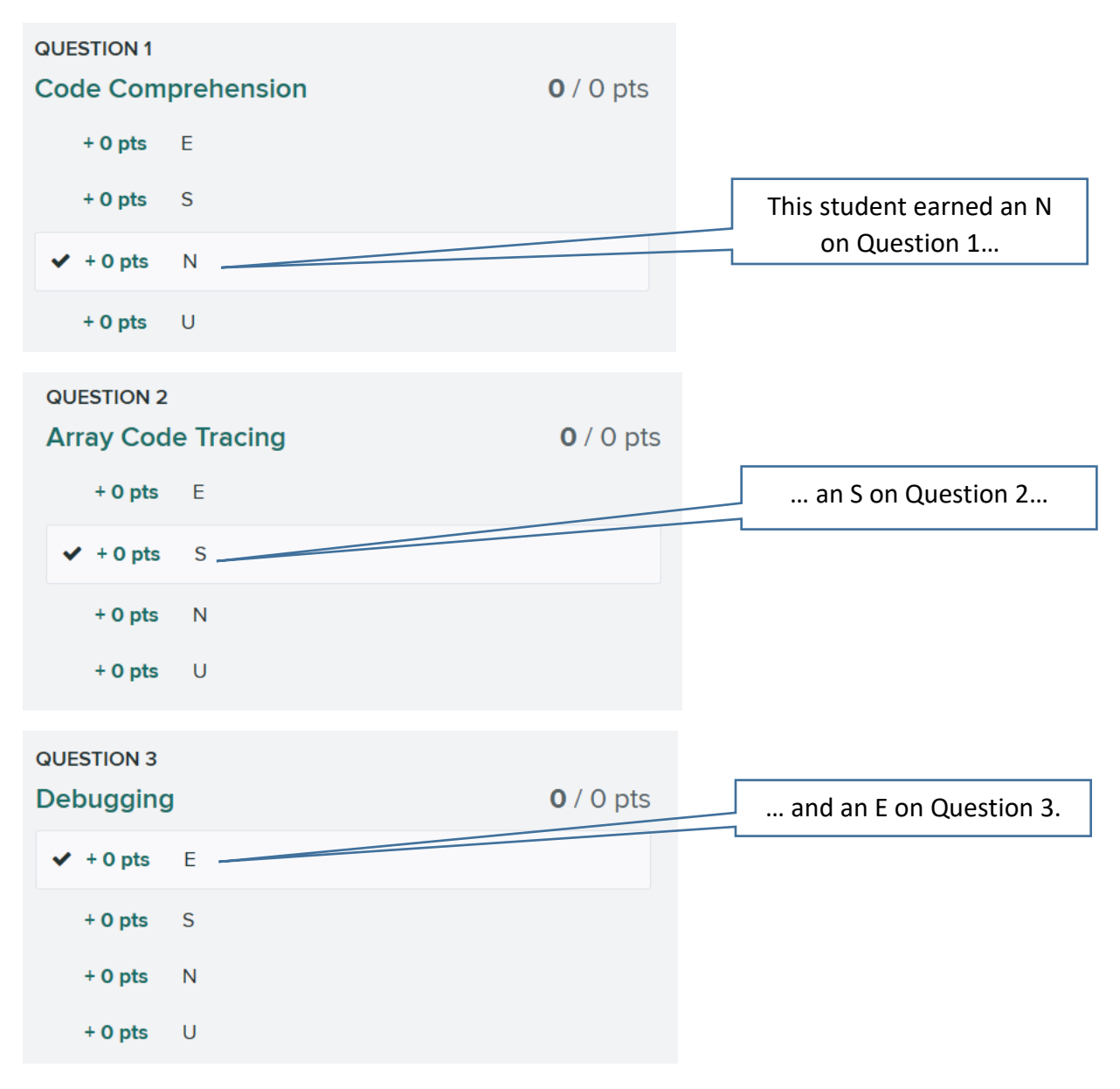